Quick Start Guide

Instructions

1.Download the Nut app.

Search for "Nut" on the App store or Google play, alternatively scan the below QR code to download the Nut app.

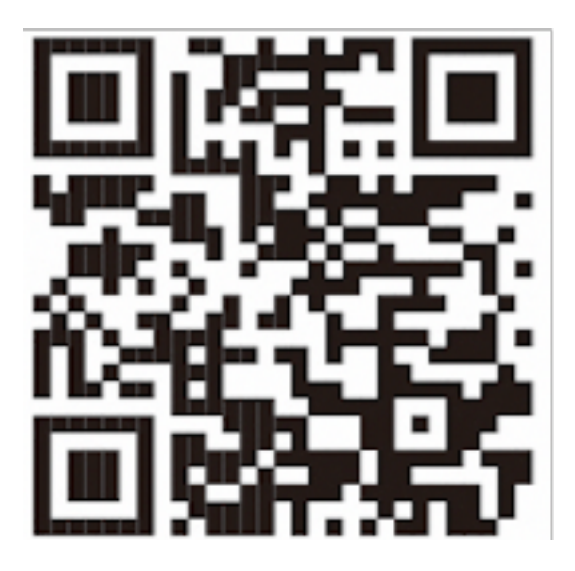

2. Registration/Login

Open the Nut app to registrate or login.

3. Turn on Bluetooth

Enable phone Bluetooth and location services before pairing your Nut tracker.

4. Pair Nut tracker

Pair Nut tracker via Nut app. Multiple trackers can be paired with one account.

Up to 12 trackers can be paired with an iPhone. 4-6 Trackers can be paired with an Android phone.

Tap the "+" button in Nut app and choose "Bind Bluetooth Tracker". Hold the Nut tracker close to your phone. Press and hold the button until the Nut beeps, select the newly detected Nut tracker to complete pairing.

## 6. Installing the Strap

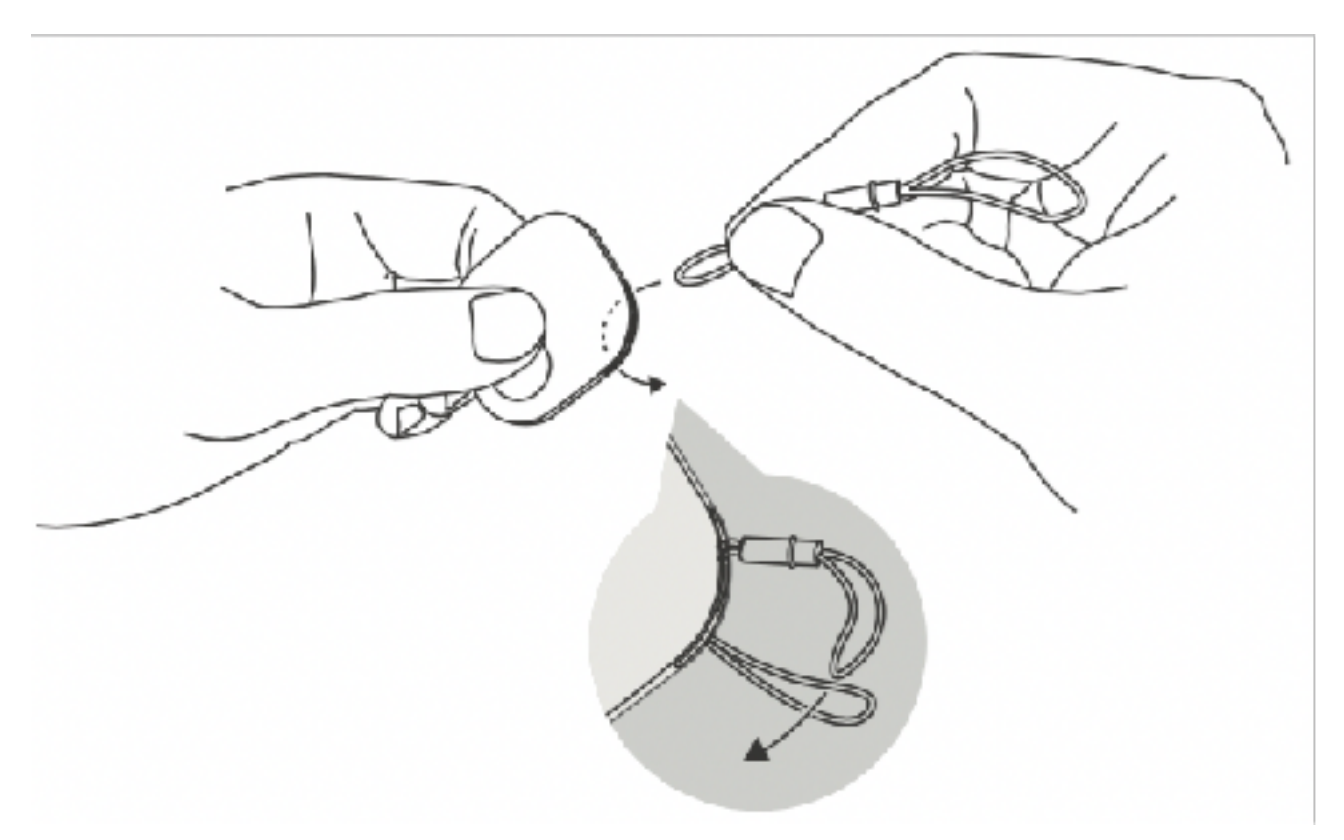

Please refer to the below to learn how to install the strap.

6.Nut tracker can be attahced to your keychain, bag or other items via the strap.

7. APP Permissions Settings:

In order to make Nut can work properly, must make Nut App resident in the background and keep running;

At present, Andrioid system phones have automatic screen cleaning function, Nut App may will ben killed by a power assistant or security guards, mobile phone housekeeper etc.So, please Andrioid system mobile phone users must need to set APP protection, make sure Nut APP to join the White list, so that Nut app resident in the background continue to run;

Nut privilege setting method (Android system):

Open APP - click on the upper left corner "+" - click on the bottom of the "antithrow reminders permission settings"

Please refer to their own mobile phone models refer to the operation guidelines one by one set; or refer to the use of instructions to operate; To ensure that the settings take effect, please restart the phone once you have finished setting up one by one)

Apple IOS phone: just need to open the Nut APP to inform the permissions and allow APP background application can be used to refresh;

Functions

One Touch Find

Press the "Beep" button within App to call your Nut tracker, when it is connected to your phone.

Find Your Phone Press the Nut button twice to call your phone, when they are connected.

Disconnected Alarm

Both the Nut tracker and your phone will sound an alarm when they disconnect.

The Nut app will automatically record the 'last know location', this is when Nut tracker was disconnected from your phone. Using One- touch navigation will guide you to this location.

Find-it Mode

Set the Nut tracker to find-it mode to disable all the anti-loss alarms. Whilst in this mode you can 'share items' with other users.

Smart Silence

There are three 'silent modes' in the Nut App:

Set your home and work place as silent regions. Set bed time as a silent

period or set interim silent mode for meetings.

FAQ

What cell phone can use the normal Nut?

Nnt can use for Apple IOS 8.0 and above system phone and for Andrioid 4.3 above system.

What is the distance between the phone and the Nut?

Nut effective alarm distance determined by the use of the environment, can not be free to adjust; ordinary office or home environment alarm to remind the distance of about 15-20 meters, empty environment about 20-30 meters indoor, outdoor about 30-50 meters,

The more the interval between the phone and the Nut to remind the distance will be shorter, if there is a wall alarm distance will change short;

Apple IOS system alarm will delay 10-15 seconds or so; alarm distance slightly more than Andriod system;

Can the Nut be remotely located?

Bluetooth Nut is not a GPS locator, do not have GPS real-time positioning function, can not track the moving target,

Only in the Nut and mobile phone disconnected when the record off the location, that is, the location of the missing items,

Narrow the scope of your search to help you quickly find items;

How long will it take? No electricity how to do?

Normal battery can stand for 12 months, the use of time about 8 months, the battery model for the CR2032 button batteries;

Replace the battery is also very convenient, in the Nut lanyard position pry open cover, remove the old battery, the new battery the positive side of the outward or flat up into the cover on the cover to re-boot can continue to use;

An Nut can be bundled at the same time a number of mobile phone?

A Nut can only be bound to one mobile phone account, if you need to replace the phone to use, be sure the original binding phone and Nut to unbind or remove the Nut, then you can re-bind the new phone account;

Delete the Nut, if the phone and Nut is linked to the state, Nut can replace the new account to re-use;

Delete the Nut is, if the phone and Nut is not linked to the state, will lead to Nut and account lock, can not bind the account to use, and only can rematching by the account that connected successfully last time.

Delete the way: open the APP  $\rightarrow$  click on the "Nut icon"  $\rightarrow$  click on the "upper right corner 3 small points or set button" $\rightarrow$  click "delete or unbind";